# Love Parks and Recreation? Join the Fun!!!

# **PART-TIME LIMITED POSITIONS**

Continuous Recruitment, Apply Today!

#### Pool Guard I & Pool Guard II

SD Parks and Recreation

- Minimum age is 16 years at time of application
- Must have all valid certificates as listed below

#### **Recreation Aide**

- Minimum age is 15.5 years old at time of application
- No experience needed

#### **Recreation Leader I**

- Minimum age is 16 years old at time of application
- 900 hours of recreation experience/volunteering or acombination of experience and education

#### **Recreation Leader II**

- Minimum age is 18 years old at time of application
- 1800 hours of recreation experience/volunteering or a combination of experience and education

#### **Therapeutic Recreation Leader**

 1800 hours of paid or unpaid (volunteer) recreation leadership experience which MUST include 200 hours of experienceworking with persons with disabilities.

# **FULL-TIME BENEFITTED POSITIONS**

Continuous Recruitment, Apply Today!

#### Swimming Pool Manager I & Swimming Pool Manager II

- Minimum age for Pool Manager positions is 18 years of age
- Six months of full-time experience as a Swimming Instructor, Assistant Manager or Manager of a swimming pool which provides an organized aquatic instruction program.

#### Swimming Pool Manager III

- Minimum age for Pool Manager positions is 18 years of age
- One year of full-time experience as an assistant manager or manager of a swimming pool which provides an organized aquatic instruction program.

## PLEASE NOTE AQUATIC REQUIREMENTS:

- Must have ALL the following valid certificates: 1. American Red Cross Lifeguarding/First Aid
  - 2. American Red Cross CPR/AED for Lifeguards
  - 3. American Red Cross First Aid for Public Safety Personnel

\*Pool Guard II and all Pool Manager positions - must have an American Red Cross Water Safety Instructor (WSI) Certificate.

## APPLY TODAY at WWW.SANDIEGO.GOV

- Click on link to "City Employment" and then select "Apply For Jobs Online"
- Select a "Application Login & Registration" to set up an account or to login if you have an account with NeoGov.
- Select the position(s) you are applying for under "Current City Jobs." On the job bulletin there is an option to "Apply."
- Fill out the application. You will receive an e-mail confirmation after submission.